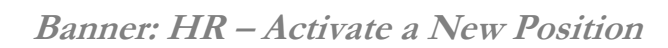

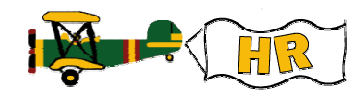

## Activating the Position on NBAPBUD

| What you do…                                                 | Comments / Prompts                                                                                                    |
|--------------------------------------------------------------|----------------------------------------------------------------------------------------------------|
| Direct Access NBAPBUD                                        | POSITION BUDGET FORM                                                                                                    |
| Enter <u>Fiscal Year</u> and <u>Position Number</u>          | If leafing from NBAPOSN, Position Number and<br>Date will default in and the <u>Employee Class</u> and<br><u>Position Title</u> will default when you tab.                                                                                                    |
| Select Next>Block                                            | Banner will default values:<br>• <u>Status</u> = Inactive<br>• <u>Type</u> = Single<br>• <u>Begin Date</u> = today's date                                                                                                    |
| Tab past the <u>Status</u> field.                            | This field automatically updates to Active status, once<br>basic budget information has been entered and saved<br>for the position. It does not need to be changed<br>manually.                                                                                                    |
| Review the <u>Type</u> field.                                | For status positions, leave value as "Single"<br>If the position is complimentary (non-status) or<br>budget only, change value to "Pooled" by clicking<br>button with mouse.                                                                                                    |
| Review <u>Position Effective Dates</u> .                     | Begin Date: enter the correct date on which the<br>position begins. If the transaction reflects a position<br>approved through classification, the date used should<br>be the Monday after the Classification Committee<br>meeting at which the change was approved. (For<br>classification changes approved prior to the start of<br>FY04, use a date of "07-Jul-2003".)<br><u>End Date</u> : should be blank except for TRM positions |
| Leave Budget Roll Rules as defaulted.                        | (Position Category "M")                                                                                                    |
| Enter Budget Authorization ONLY if this is<br>a CYA position | If the CYA position will be filled by an existing<br>employee, enter their position number they will be<br>'on leave from' in this field<br>OR<br>'EXTHIR' if position filled by a new external hire<br>During conversion of positions from our legacy<br>system to Banner, the Authorized By field on<br>NBAPBUD was populated with the legacy position<br>number.                                                                     |
| Select Next>Block                                            | POSITION SALARY BUDGETS                                                                                                    |

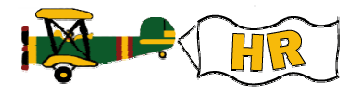

| What you do…                                                                                                  | Comments / Prompts                                                                                                    |
|----------------------------------------------------------------------------------------------------|----------------------------------------------------------------------------------------------------|
| Continued –                                                                                                   | POSITION SALARY BUDGETS                                                                                                    |
| Complete the <u>Fisc</u> field.                                                                               | Enter the current fiscal year value, as a four-digit<br>number (eg "2004").                                                                             |
| Tab to <u>Orgn</u> field.                                                                                     | Enter the desired organization code for the position.<br>Note: This value will default into any subsequent<br>JOBS records as the Timesheet Org.        |
| Tab to <u>Budget ID</u> field.                                                                                | Enter the most recent budget development year value, as "FYxxxx" (eg "FY2004").                                                                         |
| Tab to <u>Phase</u> field.                                                                                    | Enter a value of "LABOR".                                                                                                    |
| Tab to <u>Date Created</u> field.                                                                             | Enter a date greater than or equal to the <u>Begin Date</u><br>field in the previous block. This represents the<br>beginning date of the Salary Budget. |
| Tab to <u>Base Units</u> field.                                                                               | Enter a value of "0" (zero).                                                                                                    |
| Tab past:<br><u>Create FTE/Salary Records</u><br><u>Position Budget Basis</u><br><u>Position Annual Basis</u> | These fields should be left at their default values.                                                                                                    |
| Tab to <u>Budget Appointment %</u> field.                                                                     | Enter a value of "0" (zero).                                                                                                    |
| Tab to <u>Budget FTE</u> field.                                                                               | For status positions, enter the authorized position<br>FTE value as a decimal (eg enter 100% as "1";<br>enter 80% as ".8").                             |
|                                                                                                    | For complimentary (non-status) and budget only positions, enter a value of "1" (one).                                                                   |
| SAVE                                                                                                    | Banner will display a confirming message of,<br>"Transaction complete: 2 records applied."                                                              |
|                                                                                                    | Note that the position's Status has now automatically changed from Inactive to Active.                                                                  |
| Go to <b>Options</b> Menu                                                                                     | Select POSITION LABOR DISTRIBUTION                                                                                                    |

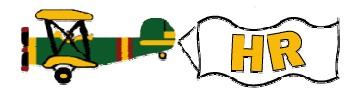

| What you do…                                          | Comments / Prompts                                                                                                    |
|-------------------------------------------------------|----------------------------------------------------------------------------------------------------|
| Continued -                                           | POSITION LABOR DISTRIBUTION                                                                                                    |
| Tab to <u>Fund</u> field                              | Enter desired Fund code                                                                                                    |
| Cursor automatically moves to Orgn field              | Enter desired Organization code                                                                                                    |
| Cursor automatically moves to <u>Acct</u> field       | Enter desired Account code                                                                                                    |
| Cursor automatically moves to Prog field              | Leave program field as 020 - this is the only valid code                                                                                                    |
| Tab to <u>Actv</u> field                              | Enter Activity code (note: this field is optional)                                                                                                    |
| Leave Locn (location), Project and Cost blank         | These fields are not used.                                                                                                    |
| Note that <u>Salary Budget</u> is a "no visit" field. | The position's salary amounts will be budgeted to<br>specific lines via the NWAPBAD or NWACOMP<br>forms.                                                                                                    |
| Note that <u>Percent</u> is a "no visit" field.       | The first FOAPAL you enter will report "100.00" in<br>the Percent field. Subsequent lines will report "0.00".<br>Actual distribution percentages will be populated<br>once salary amounts have been budgeted to specific<br>lines. |
| Add additional budget lines if desired.               | To enter a new FOAPAL line, press the "Arrow<br>Down" key or function key F6.                                                                                                    |
|                                                       | To use the previous FOAPAL line as a template,<br>select "Duplicate" from the Record menu, or press<br>function key F4. Update the desired fields on the<br>duplicate line.                                                        |
| Delete budget lines if desired.                       | Highlight the line that you wish to delete. This line<br>must have a Budget and a Budget to be Posted<br>amount equal to zero. From the Record menu select<br>Remove.                                                              |
| SAVE                                                  | The screen will return to the Position Salary Budgets<br>block, and display the confirming message,<br>"Transaction complete: x records applied."                                                                                  |
| Press the Rollback button                             | The screen will return to the main Position Budget<br>Information form.                                                                                                    |